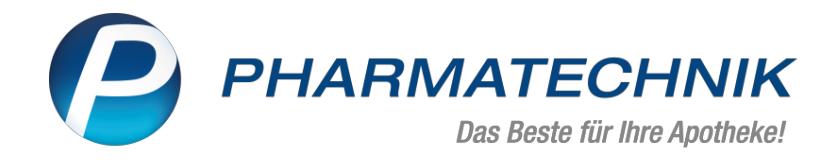

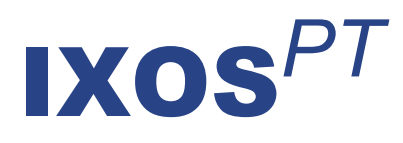

# Version 2023.2

Versionsbeschreibung

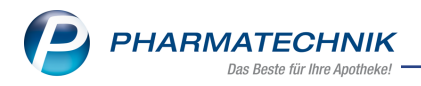

# Inhalt

| 1                          | Description                                                                                                    |                                                                                                    |
|----------------------------|----------------------------------------------------------------------------------------------------|----------------------------------------------------------------------------------------------------|
|                            | 11 Filter og de la senastille la file Desentente etter dte ile und Caffile ettige i ile                                                                                                    |                                                                                                    |
| 2                          | I. I Filtern nach Lagerartikeln für Rezepturbeständtelle und Gefäße möglich                                                                                                    | . 4                                                                                                    |
| 2                          | CIN - Communication im Medizinwesen                                                                                                    | . ว                                                                                                    |
| ~                          | 2.1 Funktionserweiterung des KIM-Postfachs                                                                                                    | . 5                                                                                                    |
| 3                          | And the second second s | . 6                                                                                                    |
|                            | 3.1 Neuer CCP - Blue Health Group                                                                                                    | . 6                                                                                                    |
| 4                          | Kasse                                                                                                    | . /                                                                                                    |
| _                          | 4.1 Kassenabschluss mit S-Bon bevorzugt einstellbar                                                                                                    | . 7                                                                                                    |
| 5                          | Faktura                                                                                                    | . 8                                                                                                    |
| _                          | 5.1 Offene Faktura-Aufträge sind jetzt sehr viel komfortabler ersichtlich                                                                                                    | . 8                                                                                                    |
| 6                          | Rezeptmanagement                                                                                                    | . 9                                                                                                    |
|                            | 6.1 Chargennummer und E-Rezept-ID werden in Tooltipps angezeigt                                                                                                    | . 9                                                                                                    |
|                            | 6.2 Rezeptinformationen in Zwischenablage kopieren                                                                                                    | . 9                                                                                                    |
|                            | 6.3 Artikelinformation über Kontextmenü abrufbar                                                                                                    | . 9                                                                                                    |
|                            | 6.4 Elektronische Signatur über tippbares eHBA-Symbol starten                                                                                                    | . 10                                                                                                    |
|                            | 6.5 Hinweis bei möglicher Überschreitung der Verschreibungshöchstmenge bei BtM-Rezep-                                                                                                    |                                                                                                    |
|                            |                                                                                                    | .11                                                                                                    |
| _                          | 6.6 "Quittung abholen - Strg+F5" für mehrere E-Rezepte                                                                                                    | . 11                                                                                                    |
| 7                          | Artikelverwaltung                                                                                                    | 12                                                                                                    |
| _                          | 7.1 Neue Werte und neue Felder in ABDA-Abgabeinto und ABDA-Vertriebsinto                                                                                                    | . 12                                                                                                    |
| 8                          | Warenlogistik                                                                                                    | .13                                                                                                    |
|                            | 8.1 MSV3-Anbieter auf der Seite 'Sendeparameter' einrichten                                                                                                    | .13                                                                                                    |
| _                          | 8.2 Anzeige von Verfall und Charge jetzt in weiteren Fenstern                                                                                                    | .13                                                                                                    |
| 9                          | Kontakte                                                                                                    | 14                                                                                                    |
|                            |                                                                                                    | •••                                                                                                    |
|                            | 9.1 Pharmazeutische Dienstleistungen: Polymedikation mit MediCheck - Bun-                                                                                                    |                                                                                                    |
|                            | 9.1 Pharmazeutische Dienstleistungen: Polymedikation mit MediCheck - Bun-<br>desmedikationsplan im Ergebnis-Dokument                                                                                                    | .14                                                                                                    |
| 10                         | 9.1 Pharmazeutische Dienstleistungen: Polymedikation mit MediCheck - Bun-<br>desmedikationsplan im Ergebnis-Dokument                                                                                                    | .14<br><b>15</b>                                                                                        |
| 10                         | <ul> <li>9.1 Pharmazeutische Dienstleistungen: Polymedikation mit MediCheck - Bun-<br/>desmedikationsplan im Ergebnis-Dokument</li> <li><b>Reports</b></li> <li>10.1 Neue oder geänderte Bedingungen in der Ergebniskategorie "Artikel" für Report-Felder</li> </ul>                                                                                                    | _14<br><b>15</b>                                                                                        |
| 10                         | <ul> <li>9.1 Pharmazeutische Dienstleistungen: Polymedikation mit MediCheck - Bundesmedikationsplan im Ergebnis-Dokument</li> <li><b>Reports</b></li> <li>10.1 Neue oder geänderte Bedingungen in der Ergebniskategorie "Artikel" für Report-Felder "AMPreisV" und "Artikeltyp"</li> </ul>                                                                                                    | .14<br><b>15</b><br>.15                                                                                 |
| 10<br>11                   | <ul> <li>9.1 Pharmazeutische Dienstleistungen: Polymedikation mit MediCheck - Bundesmedikationsplan im Ergebnis-Dokument</li> <li>Reports <ul> <li>10.1 Neue oder geänderte Bedingungen in der Ergebniskategorie "Artikel" für Report-Felder</li> <li>"AMPreisV" und "Artikeltyp"</li> </ul> </li> <li>DMS - Dokumentenmanagementsystem</li> </ul>                                                                                                    | .14<br><b>15</b><br>.15<br>. <b>16</b>                                                                  |
| 10<br>11                   | <ul> <li>9.1 Pharmazeutische Dienstleistungen: Polymedikation mit MediCheck - Bundesmedikationsplan im Ergebnis-Dokument</li> <li><b>Reports</b></li> <li>10.1 Neue oder geänderte Bedingungen in der Ergebniskategorie "Artikel" für Report-Felder "AMPreisV" und "Artikeltyp"</li> <li><b>DMS - Dokumentenmanagementsystem</b></li> <li>11.1 Dokumentenart beim Einscannen zuweisen</li> </ul>                                                                                                    | .14<br><b>15</b><br>.15<br>. <b>16</b><br>.16                                                           |
| 10<br>11<br>12             | <ul> <li>9.1 Pharmazeutische Dienstleistungen: Polymedikation mit MediCheck - Bundesmedikationsplan im Ergebnis-Dokument</li> <li>Reports</li> <li>10.1 Neue oder geänderte Bedingungen in der Ergebniskategorie "Artikel" für Report-Felder "AMPreisV" und "Artikeltyp"</li> <li>DMS - Dokumentenmanagementsystem</li> <li>11.1 Dokumentenart beim Einscannen zuweisen</li> <li>DATEV</li> </ul>                                                                                                    | .14<br><b>15</b><br>.15<br>. <b>16</b><br>.16<br><b>17</b>                                              |
| 10<br>11<br>12             | <ul> <li>9.1 Pharmazeutische Dienstleistungen: Polymedikation mit MediCheck - Bundesmedikationsplan im Ergebnis-Dokument</li> <li>Reports <ul> <li>10.1 Neue oder geänderte Bedingungen in der Ergebniskategorie "Artikel" für Report-Felder "AMPreisV" und "Artikeltyp"</li> <li>DMS - Dokumentenmanagementsystem <ul> <li>11.1 Dokumentenart beim Einscannen zuweisen</li> </ul> </li> <li>DATEV <ul> <li>12.1 Neue Formate beim DATEV-Export</li> </ul> </li> </ul></li></ul>                                                                                                    | .14<br><b>15</b><br>.15<br>.16<br>.16<br><b>17</b><br>.17                                               |
| 10<br>11<br>12<br>13       | <ul> <li>9.1 Pharmazeutische Dienstleistungen: Polymedikation mit MediCheck - Bundesmedikationsplan im Ergebnis-Dokument</li> <li>Reports <ul> <li>10.1 Neue oder geänderte Bedingungen in der Ergebniskategorie "Artikel" für Report-Felder "AMPreisV" und "Artikeltyp"</li> <li>DMS - Dokumentenmanagementsystem <ul> <li>11.1 Dokumentenart beim Einscannen zuweisen</li> </ul> </li> <li>DATEV <ul> <li>12.1 Neue Formate beim DATEV-Export</li> </ul> </li> </ul></li></ul>                                                                                                    | .14<br>15<br>16<br>16<br>17<br>.17<br>18                                                                |
| 10<br>11<br>12<br>13       | <ul> <li>9.1 Pharmazeutische Dienstleistungen: Polymedikation mit MediCheck - Bundesmedikationsplan im Ergebnis-Dokument</li> <li>Reports <ul> <li>10.1 Neue oder geänderte Bedingungen in der Ergebniskategorie "Artikel" für Report-Felder "AMPreisV" und "Artikeltyp"</li> <li>DMS - Dokumentenmanagementsystem</li> <li>11.1 Dokumentenart beim Einscannen zuweisen</li> <li>DATEV</li> <li>12.1 Neue Formate beim DATEV-Export</li> <li>Druckformulare</li> <li>13.1 Druckformulare für Pharmazeutische Dienstleistungen können angepasst werden</li> </ul> </li> </ul>                                                                                                    | .14<br><b>15</b><br>.15<br>.16<br>.16<br>.17<br>.17<br><b>18</b><br>.18                                 |
| 10<br>11<br>12<br>13<br>14 | <ul> <li>9.1 Pharmazeutische Dienstleistungen: Polymedikation mit MediCheck - Bundesmedikationsplan im Ergebnis-Dokument</li> <li><b>Reports</b> <ul> <li>10.1 Neue oder geänderte Bedingungen in der Ergebniskategorie "Artikel" für Report-Felder "AMPreisV" und "Artikeltyp"</li> </ul> </li> <li><b>DMS - Dokumentenmanagementsystem</b> <ul> <li>11.1 Dokumentenart beim Einscannen zuweisen</li> </ul> </li> <li><b>DATEV</b> <ul> <li>12.1 Neue Formate beim DATEV-Export</li> </ul> </li> <li><b>Druckformulare</b> <ul> <li>13.1 Druckformulare für Pharmazeutische Dienstleistungen können angepasst werden</li> </ul> </li> </ul>                                                                                                    | .14<br>15<br>16<br>16<br>17<br>18<br>.18<br>18                                                          |
| 10<br>11<br>12<br>13<br>14 | <ul> <li>9.1 Pharmazeutische Dienstleistungen: Polymedikation mit MediCheck - Bundesmedikationsplan im Ergebnis-Dokument</li> <li><b>Reports</b></li> <li>10.1 Neue oder geänderte Bedingungen in der Ergebniskategorie "Artikel" für Report-Felder "AMPreisV" und "Artikeltyp"</li> <li><b>DMS - Dokumentenmanagementsystem</b></li> <li>11.1 Dokumentenart beim Einscannen zuweisen</li> <li><b>DATEV</b></li> <li>12.1 Neue Formate beim DATEV-Export</li> <li><b>Druckformulare</b></li> <li>13.1 Druckformulare für Pharmazeutische Dienstleistungen können angepasst werden</li> <li><b>Informationen zu aktuellen Themen im Apothekenmarkt</b></li> <li>14.1 Aktuelles zur Telematikinfrastruktur</li> </ul>                                                                                                    | .14<br><b>15</b><br>.15<br>.16<br>.16<br>.17<br>.17<br><b>18</b><br>.18<br>.19                          |
| 10<br>11<br>12<br>13<br>14 | <ul> <li>9.1 Pharmazeutische Dienstleistungen: Polymedikation mit MediCheck - Bundesmedikationsplan im Ergebnis-Dokument</li> <li><b>Reports</b></li> <li>10.1 Neue oder geänderte Bedingungen in der Ergebniskategorie "Artikel" für Report-Felder "AMPreisV" und "Artikeltyp"</li> <li><b>DMS - Dokumentenmanagementsystem</b></li> <li>11.1 Dokumentenart beim Einscannen zuweisen</li> <li><b>DATEV</b></li> <li>12.1 Neue Formate beim DATEV-Export</li> <li><b>Druckformulare</b></li> <li>13.1 Druckformulare für Pharmazeutische Dienstleistungen können angepasst werden</li> <li><b>Informationen zu aktuellen Themen im Apothekenmarkt</b></li> <li>14.1 Aktuelles zur Telematikinfrastruktur</li> <li>14.2 Aktuelles zum E-Rezept - die Pharmatechnik-E-Rezept-Lösung</li> </ul>                                                                                                    | .14<br><b>15</b><br>.15<br><b>16</b><br>.16<br><b>17</b><br>.17<br><b>18</b><br>.18<br><b>19</b><br>.19 |
| 10<br>11<br>12<br>13<br>14 | <ul> <li>9.1 Pharmazeutische Dienstleistungen: Polymedikation mit MediCheck - Bundesmedikationsplan im Ergebnis-Dokument</li> <li>Reports</li> <li>10.1 Neue oder geänderte Bedingungen in der Ergebniskategorie "Artikel" für Report-Felder "AMPreisV" und "Artikeltyp"</li> <li>DMS - Dokumentenmanagementsystem</li> <li>11.1 Dokumentenart beim Einscannen zuweisen</li> <li>DATEV</li> <li>12.1 Neue Formate beim DATEV-Export</li> <li>Druckformulare</li> <li>13.1 Druckformulare für Pharmazeutische Dienstleistungen können angepasst werden</li> <li>Informationen zu aktuellen Themen im Apothekenmarkt</li> <li>14.1 Aktuelles zur Telematikinfrastruktur</li> <li>14.3 Änderung im Arbeitsablauf aufgrund der Corona-Situation</li> </ul>                                                                                                    | .14<br><b>15</b><br>16<br>16<br>17<br>18<br>18<br>19<br>.19<br>.19<br>.19                               |
| 10<br>11<br>12<br>13<br>14 | <ul> <li>9.1 Pharmazeutische Dienstleistungen: Polymedikation mit MediCheck - Bundesmedikationsplan im Ergebnis-Dokument</li> <li><b>Reports</b></li> <li>10.1 Neue oder geänderte Bedingungen in der Ergebniskategorie "Artikel" für Report-Felder "AMPreisV" und "Artikeltyp"</li> <li><b>DMS - Dokumentenmanagementsystem</b></li> <li>11.1 Dokumentenart beim Einscannen zuweisen</li> <li><b>DATEV</b></li> <li>12.1 Neue Formate beim DATEV-Export</li> <li><b>Druckformulare</b></li> <li>13.1 Druckformulare für Pharmazeutische Dienstleistungen können angepasst werden</li> <li><b>Informationen zu aktuellen Themen im Apothekenmarkt</b></li> <li>14.1 Aktuelles zur Telematikinfrastruktur</li> <li>14.3 Änderung im Arbeitsablauf aufgrund der Corona-Situation</li> <li>14.4 Aktuelles zur Kassensicherungsverordnung und TSE</li> </ul>                                                                                                    | .14<br>15<br>16<br>16<br>17<br>17<br>18<br>18<br>19<br>.19<br>.19<br>.19                                |
| 10<br>11<br>12<br>13<br>14 | <ul> <li>9.1 Pharmazeutische Dienstleistungen: Polymedikation mit MediCheck - Bundesmedikationsplan im Ergebnis-Dokument</li> <li><b>Reports</b> <ol> <li>Neue oder geänderte Bedingungen in der Ergebniskategorie "Artikel" für Report-Felder "AMPreisV" und "Artikeltyp"</li> </ol> </li> <li><b>DMS - Dokumentenmanagementsystem</b> <ol> <li>11.1 Dokumentenart beim Einscannen zuweisen</li> </ol> </li> <li><b>DATEV</b> <ol> <li>Neue Formate beim DATEV-Export</li> </ol> </li> <li><b>Druckformulare</b> <ol> <li>13.1 Druckformulare für Pharmazeutische Dienstleistungen können angepasst werden</li> <li><b>Informationen zu aktuellen Themen im Apothekenmarkt</b> <ol> <li>14.1 Aktuelles zur Telematikinfrastruktur</li> <li>Aktuelles zum E-Rezept - die Pharmatechnik-E-Rezept-Lösung</li> <li>Aktuelles zur Kassensicherungsverordnung und TSE</li> <li>Aktuelles zu securPharm</li> </ol> </li> </ol></li></ul>                                                                                                    | .14<br>15<br>16<br>16<br>17<br>18<br>18<br>19<br>.19<br>.19<br>.19<br>.19<br>.19                        |
| 10<br>11<br>12<br>13<br>14 | <ul> <li>9.1 Pharmazeutische Dienstleistungen: Polymedikation mit MediCheck - Bundesmedikationsplan im Ergebnis-Dokument</li> <li><b>Reports</b> <ol> <li>Neue oder geänderte Bedingungen in der Ergebniskategorie "Artikel" für Report-Felder "AMPreisV" und "Artikeltyp"</li> </ol> </li> <li><b>DMS - Dokumentenmanagementsystem</b> <ol> <li>11.1 Dokumentenart beim Einscannen zuweisen</li> <li><b>DATEV</b> <ol> <li>Neue Formate beim DATEV-Export</li> </ol> </li> <li><b>Druckformulare</b> <ol> <li>13.1 Druckformulare für Pharmazeutische Dienstleistungen können angepasst werden</li> </ol> </li> <li><b>Informationen zu aktuellen Themen im Apothekenmarkt</b> <ol> <li>14.1 Aktuelles zur Telematikinfrastruktur</li> <li>Aktuelles zur Kassensicherungsverordnung und TSE</li> <li>Aktuelles zu securPharm</li> <li>Aktuelle Download- und Serviceseiten</li> </ol> </li> </ol></li></ul>                                                                                                    | .14<br><b>15</b><br>16<br>16<br>17<br>18<br>19<br>19<br>19<br>19<br>19<br>20                            |
| 10<br>11<br>12<br>13<br>14 | <ul> <li>9.1 Pharmazeutische Dienstleistungen: Polymedikation mit MediCheck - Bundesmedikationsplan im Ergebnis-Dokument</li> <li><b>Reports</b> <ul> <li>10.1 Neue oder geänderte Bedingungen in der Ergebniskategorie "Artikel" für Report-Felder "AMPreisV" und "Artikeltyp"</li> </ul> </li> <li><b>DMS - Dokumentenmanagementsystem</b> <ul> <li>11.1 Dokumentenart beim Einscannen zuweisen</li> </ul> </li> <li><b>DATEV</b> <ul> <li>12.1 Neue Formate beim DATEV-Export</li> </ul> </li> <li><b>Druckformulare</b> <ul> <li>13.1 Druckformulare für Pharmazeutische Dienstleistungen können angepasst werden</li> <li>Informationen zu aktuellen Themen im Apothekenmarkt</li> <li>14.1 Aktuelles zur Telematikinfrastruktur</li> <li>14.2 Aktuelles zum E-Rezept - die Pharmatechnik-E-Rezept-Lösung</li> <li>14.3 Änderung im Arbeitsablauf aufgrund der Corona-Situation</li> <li>14.4 Aktuelles zu securPharm</li> <li>14.6 Aktuelle Download- und Serviceseiten</li> <li><b>Unterstützung beim Arbeiten mit IXOS</b></li> </ul> </li> </ul>                                                                                                    | .14<br>15<br>16<br>16<br>17<br>18<br>18<br>19<br>.19<br>.19<br>.19<br>.19<br>.19<br>.20<br>21           |
| 10<br>11<br>12<br>13<br>14 | <ul> <li>9.1 Pharmazeutische Dienstleistungen: Polymedikation mit MediCheck - Bundesmedikationsplan im Ergebnis-Dokument</li> <li><b>Reports</b></li> <li>10.1 Neue oder geänderte Bedingungen in der Ergebniskategorie "Artikel" für Report-Felder "AMPreisV" und "Artikeltyp"</li> <li><b>DMS - Dokumentenmanagementsystem</b></li> <li>11.1 Dokumentenart beim Einscannen zuweisen</li> <li><b>DATEV</b></li> <li>12.1 Neue Formate beim DATEV-Export</li> <li><b>Druckformulare</b></li> <li>13.1 Druckformulare für Pharmazeutische Dienstleistungen können angepasst werden</li> <li><b>Informationen zu aktuellen Themen im Apothekenmarkt</b></li> <li>14.1 Aktuelles zur Telematikinfrastruktur</li> <li>14.2 Aktuelles zum E-Rezept - die Pharmatechnik-E-Rezept-Lösung</li> <li>14.3 Änderung im Arbeitsablauf aufgrund der Corona-Situation</li> <li>14.4 Aktuelles zu securPharm</li> <li>14.6 Aktuelle Download- und Serviceseiten</li> <li><b>Unterstützung beim Arbeiten mit IXOS</b></li> <li>15.1 IXOS.eCall: Online-Support für IXOS</li> </ul>                                                                                                    | .14<br>15<br>16<br>17<br>18<br>19<br>19<br>19<br>19<br>20<br>21<br>.21                                  |
| 10<br>11<br>12<br>13<br>14 | <ul> <li>9.1 Pharmazeutische Dienstleistungen: Polymedikation mit MediCheck - Bundesmedikationsplan im Ergebnis-Dokument</li> <li><b>Reports</b></li> <li>10.1 Neue oder geänderte Bedingungen in der Ergebniskategorie "Artikel" für Report-Felder "AMPreisV" und "Artikeltyp"</li> <li><b>DMS - Dokumentenmanagementsystem</b></li> <li>11.1 Dokumentenart beim Einscannen zuweisen</li> <li><b>DATEV</b></li> <li>12.1 Neue Formate beim DATEV-Export</li> <li><b>Druckformulare</b></li> <li>13.1 Druckformulare für Pharmazeutische Dienstleistungen können angepasst werden</li> <li><b>Informationen zu aktuellen Themen im Apothekenmarkt</b></li> <li>14.1 Aktuelles zur Telematikinfrastruktur</li> <li>14.2 Aktuelles zum E-Rezept - die Pharmatechnik-E-Rezept-Lösung</li> <li>14.3 Änderung im Arbeitsablauf aufgrund der Corona-Situation</li> <li>14.4 Aktuelles zu Kassensicherungsverordnung und TSE</li> <li>14.5 Aktuelles zu securPharm</li> <li>14.6 Aktuelle Download- und Serviceseiten</li> <li><b>Unterstützung beim Arbeiten mit IXOS</b></li> <li>15.1 IXOS.eCall: Online-Support für IXOS</li> <li>15.2 Web-Portal des Online-Supports: www.pharmatechnik.de/online-support</li> </ul>                                                                                                    | .14<br>15<br>16<br>16<br>17<br>18<br>19<br>19<br>19<br>19<br>20<br>21<br>21<br>21                       |
| 10<br>11<br>12<br>13<br>14 | <ul> <li>9.1 Pharmazeutische Dienstleistungen: Polymedikation mit MediCheck - Bundesmedikationsplan im Ergebnis-Dokument</li> <li>Reports</li> <li>10.1 Neue oder geänderte Bedingungen in der Ergebniskategorie "Artikel" für Report-Felder "AMPreisV" und "Artikeltyp"</li> <li>DMS - Dokumentenmanagementsystem</li> <li>11.1 Dokumentenart beim Einscannen zuweisen</li> <li>2 DATEV</li> <li>12.1 Neue Formate beim DATEV-Export</li> <li>3 Druckformulare</li> <li>13.1 Druckformulare für Pharmazeutische Dienstleistungen können angepasst werden</li> <li>4 Informationen zu aktuellen Themen im Apothekenmarkt</li> <li>14.1 Aktuelles zur Telematikinfrastruktur</li> <li>14.2 Aktuelles zum E-Rezept - die Pharmatechnik-E-Rezept-Lösung</li> <li>14.3 Änderung im Arbeitsablauf aufgrund der Corona-Situation</li> <li>14.4 Aktuelles zur Kassensicherungsverordnung und TSE</li> <li>14.5 Aktuelle Download- und Serviceseiten</li> <li>5 Unterstützung beim Arbeiten mit IXOS</li> <li>15.1 IXOS.eCall: Online-Support für IXOS</li> <li>15.2 Web-Portal des Online-Supports: www.pharmatechnik.de/online-support</li> <li>15.3 Service-Hotline: 08151 / 55 09 295</li> </ul>                                                                                                    | .14<br>15<br>16<br>17<br>18<br>19<br>19<br>19<br>19<br>20<br>21<br>21<br>21<br>21                       |

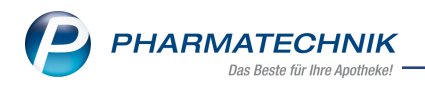

| 15.5 Informationen zu den | Neuerungen der aktu         | uellen Version abrufe | า21                                     |
|---------------------------|-----------------------------|-----------------------|-----------------------------------------|
|                           | i to a of an gon a of antee |                       | • • • • • • • • • • • • • • • • • • • • |

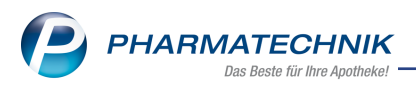

# Das ist neu in der aktuellen Version - Versionsbeschreibung der Version 2023.2

Neuerungen in der aktuellen Version lesen Sie hier in der Versionsbeschreibung. Die Verlinkung auf die entsprechende PDF-Datei finden Sie im Modul **Notes** in der Rubrik <u>Nach-</u> richten im Postfach.

# 1 Rezepturen

## 1.1 Filtern nach Lagerartikeln für Rezepturbestandteile und Gefäße möglich

# Modul: Rezepturen

#### Neu/geändert:

Beim Ergänzen von Rezepturbestandteilen oder Gefäßen können Sie Ihre Suche mit **Nur Lagerartikel - F10** auf Lagerartikel eingrenzen. Um wieder nach allen Artikeln zu suchen, klicken Sie erneut auf die Umschaltfläche.

Mehr dazu lesen Sie in <u>Bestandteil oder Gefäß hinzufügen oder Artikel zuordnen</u> und in <u>Gefäß</u> <u>hinzufügen bzw. löschen</u>

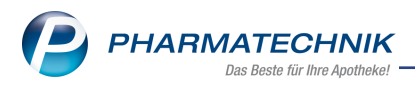

# 2 KIM - Kommunikation im Medizinwesen

## 2.1 Funktionserweiterung des KIM-Postfachs

#### Modul: Notes

#### Neu/geändert:

Sie können jetzt eine KIM-Nachricht an einen anderen KIM-Teilnehmer weiterleiten. Nutzen Sie dazu die Funktion **Weiterleiten - F6**.

Die vordefinierte Grußzeile 'Mit freundlichen Grüßen' können Sie jetzt über den Konfigurationsparameter **Grußzeile Nachricht** ändern oder löschen.

| ✓ Systemeinstellungen → | Kooperation: Not | es                |               |                |      |        |               | ?   | @ & × |
|-------------------------|------------------|-------------------|---------------|----------------|------|--------|---------------|-----|-------|
|                         |                  |                   |               |                |      | Gültig | keitsbereich: |     | ▲ 1   |
|                         |                  |                   |               |                |      | System | mparameter    |     | • 67  |
| Einstellungen           | KIM              |                   |               |                |      |        |               |     |       |
| KIM .                   | KIIVI            | Cru0zeile Nashris | ha bathar     | - dlick on Com |      |        |               |     |       |
|                         |                  | Grubzelle Machine | Int mit freui | nalichen Gru   | isen |        |               |     |       |
|                         |                  |                   |               |                |      |        |               |     |       |
|                         |                  |                   |               |                |      |        |               |     |       |
|                         |                  |                   |               |                |      |        |               |     |       |
|                         |                  |                   |               |                |      |        |               |     |       |
|                         |                  |                   |               |                |      |        |               |     |       |
|                         |                  |                   |               |                |      |        |               |     |       |
|                         |                  |                   |               |                |      |        |               |     |       |
|                         |                  |                   |               |                |      |        |               |     |       |
|                         |                  |                   |               |                |      |        |               |     |       |
|                         |                  |                   |               |                |      |        |               |     |       |
|                         |                  |                   |               |                |      |        |               |     |       |
|                         |                  |                   |               |                |      |        |               |     |       |
|                         |                  |                   |               |                |      |        |               |     |       |
|                         |                  |                   |               |                |      |        |               |     |       |
|                         |                  |                   |               |                |      |        |               |     |       |
|                         |                  |                   |               |                |      |        |               |     |       |
|                         |                  |                   |               |                |      |        |               |     |       |
|                         |                  |                   |               |                |      |        |               |     |       |
| Strg                    |                  |                   |               |                |      |        |               |     |       |
| Alt F1 F2               | F3               | F4 F5             | F6            | F7             | F8   | F9     | F10           | F11 | F12   |

Den Konfigurationsparameter finden Sie hier: **Systemeinstellungen** → **Kooperation** → **Notes** → **Systemparameter** → **KIM** 

Mehr dazu lesen Sie hier: Grußzeile Nachricht

Lesen Sie auch IXOS.KIM - sichere Kommunikation im Medizinwesen.

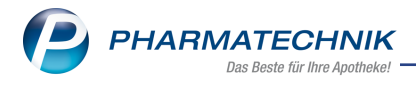

# 3 Anbieter-Couponing

# 3.1 Neuer CCP - Blue Health Group

Modul: E-Health Neu/geändert:

Ab sofort können Sie das Anbieter-Couponing auch mit dem Coupon Clearing Provider "Blue Health Group" abwickeln. Die Konfiguration der Schnittstelle nehmen Sie im Firmenstamm auf der Seite **Externe Dienste** vor.

Mehr dazu lesen Sie in Anbieter-Couponing.

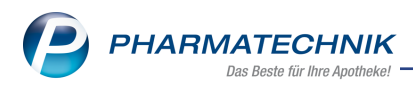

# 4 Kasse

## 4.1 Kassenabschluss mit S-Bon bevorzugt einstellbar

#### Modul: Kasse

#### Neu/geändert:

Sie können jetzt in den Systemeinstellungen festlegen, ob bei einem Kassenabschluss bevorzugt ein S-Bon erstellt werden soll.

Den Konfigurationsparameter finden Sie in den **Systemeinstellungen** der **Kasse** auf der Seite **Kassenabschluss**.

Sofern Sie einen S-Bon konfiguriert haben und einen Z-Bon erstellen, erhalten sie eine entsprechende Hinweismeldung.

Mehr dazu lesen Sie hier: S-Bon als Kassenbon bevorzugen

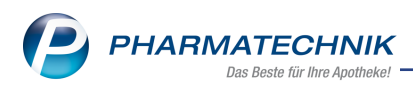

# 5 Faktura

# 5.1 Offene Faktura-Aufträge sind jetzt sehr viel komfortabler ersichtlich

# Modul: Faktura

# Neu/geändert:

In der Faktura-Übersicht werden Sie jetzt darauf hingewiesen, dass noch nicht abgeschlossene Aufträge vorhanden sind. Anhand des neuen Filters **Status "Aktuell in Bearbeitung"** können Sie sich diese Aufträge anzeigen lassen.

| I Faktura        |                                 |                   |                  |                   |                        | ß L             |                    | × |
|------------------|---------------------------------|-------------------|------------------|-------------------|------------------------|-----------------|--------------------|---|
| Filterkriterien  | Kunde: Alle / Status: Ak        | tuell in Bearbeit | ung+Vorerfasst+A | uf Lager+Teilw. a | uf Lager+In Bestellung | +Nicht fakturie | rt+Teilfakturiert+ | 3 |
| <u>A</u> ufträge | Rechnungen/Kredite              | <u>M</u> ahnungen |                  |                   |                        |                 |                    |   |
| Filter IXOS (St  | andard)                         |                   | 🖬 🖊              | Es sind nicht at  | bgeschlossene Aufträge | vorhanden.      |                    |   |
| Ku IXOS (St      | andard)                         |                   | nr.              | Bearbeiter        | Auftragsstatus         | Fakturierung    | Summe              |   |
| Beaver, Kay      | Aktuell in Bearbeitung'<br>/lee | 04.11.2022        | 122/1            | Barry             | Geliefert              |                 | 52,77              |   |
| Belcher, By      | ron                             | 07.12.2009        | 120/1            | Barry             | Geliefert              |                 | 30,40              |   |

Im Fenster Filter verwalten können Sie diesen Filter auch als Standard setzen.

| Filter verwalter |                                 |                 |                      | 2         |  |  |  |  |  |  |  |
|------------------|---------------------------------|-----------------|----------------------|-----------|--|--|--|--|--|--|--|
| Bitte wähle      | n Sie einen Filter              | aus             |                      |           |  |  |  |  |  |  |  |
| Name de          | es Filters                      |                 |                      |           |  |  |  |  |  |  |  |
| 🞗 IXOS           |                                 |                 |                      | 9         |  |  |  |  |  |  |  |
| Status 'Al       | Status 'Aktuell in Bearbeitung' |                 |                      |           |  |  |  |  |  |  |  |
|                  |                                 |                 |                      |           |  |  |  |  |  |  |  |
|                  |                                 |                 |                      |           |  |  |  |  |  |  |  |
|                  |                                 |                 |                      |           |  |  |  |  |  |  |  |
|                  |                                 |                 |                      |           |  |  |  |  |  |  |  |
|                  |                                 |                 |                      |           |  |  |  |  |  |  |  |
|                  |                                 |                 |                      |           |  |  |  |  |  |  |  |
|                  |                                 |                 |                      |           |  |  |  |  |  |  |  |
| Kunde            | : Alle / Status: Ak             | tuell in Bearbe | itung                |           |  |  |  |  |  |  |  |
| Sortier          | ung nach:                       |                 |                      |           |  |  |  |  |  |  |  |
| <u>ہ</u> 1. Auft | ragsstatus 2. Fakt              | urierungsstatu  | s 3. Datum 4. Belegn | ummer     |  |  |  |  |  |  |  |
| ā                |                                 |                 |                      |           |  |  |  |  |  |  |  |
| ۱å               |                                 |                 |                      |           |  |  |  |  |  |  |  |
|                  |                                 |                 |                      |           |  |  |  |  |  |  |  |
| Als Standard     | Umbenennen                      | Löschen         | Rearbeiten           | Schließen |  |  |  |  |  |  |  |
| setzen           |                                 |                 |                      | Schleben  |  |  |  |  |  |  |  |
| F1               | F2                              | F4              | F5                   | F12       |  |  |  |  |  |  |  |

Möchten Sie bei einem manuellen Kassenabschluss einen Hinweis auf vorhandene offene Faktura-Aufträge erhalten, dann aktivieren Sie den Konfigurationsparameter **Hinweis auf offene Fakturaaufträge** In den **Systemeinstellungen** der **Kasse** auf der Seite **Kassenabschluss**.

Mehr dazu lesen Sie hier: <u>Faktura-Aufträge und Systemeinstellung 'Hinweis auf offene Fak-</u> <u>turaaufträge'</u>

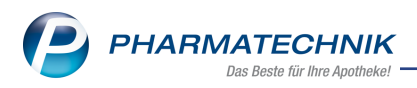

# 6 Rezeptmanagement

## 6.1 Chargennummer und E-Rezept-ID werden in Tooltipps angezeigt

### Modul: Rezeptmanagement

#### Neu/geändert:

Chargennummern und E-Rezept-IDs werden im Rezeptmanagement jetzt in Tooltipps angezeigt. Bei Chargennummern gilt dies auch für an der Kasse oder nachträglich im Rezeptmanagement erfasste Chargennummern.

| Artikel | Artikelbezeichnung PZN<br>FELMETIA S0MG/1000MG 0008995 | <mark>ge: 123456</mark> | DAR Ei<br>FTA | nheit NP<br>196St N3 | Menge Anbieter<br>1 BERLIN-CHEMIE AG | VK<br>128,98 |
|---------|--------------------------------------------------------|-------------------------|---------------|----------------------|--------------------------------------|--------------|
| rtikel  | Artikelbezeichnung<br>160.947.441.359.435.94           | PZN                     |               |                      |                                      |              |
| ise A   | CANDESARTAN HEU 32MGHEUNET                             | 14211605                | 11            |                      |                                      |              |

# 6.2 Rezeptinformationen in Zwischenablage kopieren

#### Modul: Rezeptmanagement

#### Neu/geändert:

Sie können im Rezeptmanagement aus den Artikeldetails die Rezeptinformationen mit Hilfe des Kontextmenüs in die Zwischenablage kopieren.

| Ē   | ٦.    |                          |          | <br> |  |     |             | _      |              |             |             |        |
|-----|-------|--------------------------|----------|------|--|-----|-------------|--------|--------------|-------------|-------------|--------|
|     | like  | Artikelbezeichnung       | PZN      |      |  | DAR | Einheit     | NP     | Menge        | Anbieter    |             | VK     |
|     | A     | GONAL F 150IE/0.25ML PEN | 16332684 |      |  | PFN | 1St         | N1     | 1            | Merck Hea   | Ithcare Ge  | 101.69 |
| i - | e     |                          |          |      |  |     | Chargenkor  | rektur | für Rezeptal | orechnung   |             |        |
|     | nweis |                          |          |      |  |     | Rezeptinfor | matio  | nen in die Z | vischenabla | age kopiere | n      |
|     | Ī     |                          |          |      |  | _   |             |        |              |             |             |        |

Aus dem Beispiel oben sind das die

- Rezeptnr. (Rezeptnummer): 000897655
- E-RezeptId (E-Rezept-ID): 160.211.448.753.320.05
- PZN: 16332684

Ist eine Charge eingetragen, so wird die Chargennummer ebenfalls mit kopiert.

Die E-Rezept-ID und die Chargennummer erscheinen auch als Tooltipp über den zugehörigen Spalten "Artikelbezeichnung" und "PZN".

| kel | Artikelbezeichnung                      | PZN      |    |
|-----|-----------------------------------------|----------|----|
| ¥.  | ATORVASTATIN AX. 160.947.441.359.435.94 | 13896179 | 1  |
| e   | CANDESARTAN HEU 32MGHEUNET              | 14211605 | 51 |

## 6.3 Artikelinformation über Kontextmenü abrufbar

#### Modul: Rezeptmanagement

#### Neu/geändert:

Sie können im Rezeptmanagement über den Kontextmenübefehl das Fenster **Artikelinformationen** öffnen.

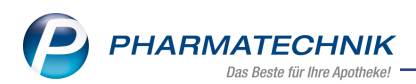

Besonderheit beim BtM-Artikeln: die BtM-Info enthält Angaben zu Verschreibungshöchstmengen und Berechnungen von BtM-Artikeln:

|          | 000020202 - 20 10 2022 12:10 Pachor Sulur | 202      |   |   |                                                    |      |         |    |       | A        | 0.00  |
|----------|-------------------------------------------|----------|---|---|----------------------------------------------------|------|---------|----|-------|----------|-------|
| like     | Artikelbezeichnung                        | PZN      |   |   |                                                    | DAR  | Einheit | NP | Menge | Anbieter | VK    |
| ¥.       | FENTANYL 1A 25UG/H MATRIX                 | 00682778 | ſ |   |                                                    | 0.FT |         |    |       |          | 38,33 |
| 0        | FENTANYL 1A 25UG/H MATRIX                 | 00682784 | f |   | ArtikelInformationen                               |      |         |    | 65,96 |          |       |
| weise    |                                           |          |   |   | Rezeptinformationen in die Zwischenablage kopieren |      |         |    |       |          |       |
| <u> </u> |                                           |          |   | _ |                                                    |      |         |    |       |          | -     |

Haben sich mehrere BtM-Artikel im Verkauf befunden, so drücken Sie **F8**, um sich die Details zur Berechnung anzeigen zu lassen.

| Artikelbezeichnung                                                                       |               |                      |                              | DAR                                 | Einheit                  | NP              | Anbieter                  |                        | PZN              |  |
|------------------------------------------------------------------------------------------|---------------|----------------------|------------------------------|-------------------------------------|--------------------------|-----------------|---------------------------|------------------------|------------------|--|
| FENTANYL-1A Pharn                                                                        | na 25µg/ł     | ı Matrixpfl.         | 5,78mg/Pfl.                  | PFT                                 | 105t                     | N2              | 1A Pharma G               | mbH                    | 00682784         |  |
| <u>E</u> igene Info<br><u>B</u> estell-Info                                              | BtM-<br>Bere  | Info<br>chnung für   | 1 Packung                    | g(en) 10St                          | :                        |                 |                           |                        |                  |  |
| Bt <u>M</u> -Info                                                                        | 10,5<br>Fenta | qcm Pflaste<br>anyl  | r 1 Pflaster enthä           | lt<br>5,78                          | 3 mg                     | Gesamtmer       | nge 1 Packung:<br>57,8 mg | ng:<br>mg (= 0,0578 g) |                  |  |
| Aktuelle Info<br>Verschreibungshöchstmer<br>Arzt für Patienten<br>Arzt, Zahnarzt, Tierai |               |                      |                              | – Fentan<br>innerł                  | <b>yl</b><br>nalb von 30 | Tagen           | 0,5 g                     |                        |                  |  |
| ere                                                                                      | -             | bis zur N<br>Packung | lenge seines durc<br>sciphei | :hschnittli                         | chen Zweiw               | ochenbedarfs, i | mindestens jedoch di      | ie kleinste            | ~                |  |
|                                                                                          |               |                      |                              |                                     | _                        |                 |                           |                        | *                |  |
| Speichern Such<br>F1 F2                                                                  | en            | Löschen<br>F4        | Bearbeiten<br>F5             | Details zu<br>Berechnu<br><b>F8</b> | ur<br>ng                 |                 |                           |                        | Schließen<br>F12 |  |
| erechnung für BtM-Ve                                                                     | erschreibu    | ungshöchsti          | mengen                       |                                     |                          |                 |                           |                        |                  |  |
| Stoff                                                                                    |               |                      |                              | Kun                                 | de                       |                 |                           |                        | ▲ 1              |  |
| Fentanyl                                                                                 |               |                      |                              | Mu                                  | ster, Max                |                 |                           |                        | • 1              |  |
| Berücksichtigte Artik                                                                    | el aus ak     | tuellem Ve           | rkauf                        |                                     |                          |                 |                           |                        |                  |  |
| Artikelbezeichnung                                                                       |               |                      |                              | DAR                                 | Einheit                  | PZN             | Anzahl Packung            | jen Ge                 | esamtmenge       |  |
| FENTANYL 1A 25UG/H MATRIX                                                                |               |                      |                              | PFT                                 | 5St                      | 00682778        |                           | 1                      | 0,0289 g         |  |

| (                          | PFT                                                                                         | 5St                                                                                                    | 00682778                                                                                                    |                                                                                                    | 1                                                                                                    | 0,0289 g                                                                                                    |
|----------------------------|---------------------------------------------------------------------------------------------|----------------------------------------------------------------------------------------------------|----------------------------------------------------------------------------------------------------|----------------------------------------------------------------------------------------------------|----------------------------------------------------------------------------------------------------|----------------------------------------------------------------------------------------------------|
| (                          | PFT                                                                                         | 10St                                                                                                    | 00682784                                                                                                    |                                                                                                    | 1                                                                                                    | 0,0578 g                                                                                                    |
|                            |                                                                                             |                                                                                                    |                                                                                                    |                                                                                                    |                                                                                                    | = 0,0867 g                                                                                                    |
| ngen – Fentanyl            | <b></b>                                                                                     |                                                                                                    | 0.5                                                                                                    | -2                                                                                                    |                                                                                                    | ^                                                                                                    |
| innerhalb von 30           | Tagen                                                                                       |                                                                                                    | 0,5 g                                                                                                    |                                                                                                    |                                                                                                    |                                                                                                    |
| rzt für Praxis             |                                                                                             |                                                                                                    |                                                                                                    |                                                                                                    |                                                                                                    |                                                                                                    |
| s durchschnittlichen Zweiw | ochenbed                                                                                    | arfs, minde                                                                                               | stens jedoch die                                                                                                    | kleinste Pack                                                                                                    | ungseinheit                                                                                                    |                                                                                                    |
|                            |                                                                                             |                                                                                                    |                                                                                                    |                                                                                                    |                                                                                                    |                                                                                                    |
|                            |                                                                                             |                                                                                                    |                                                                                                    |                                                                                                    |                                                                                                    |                                                                                                    |
|                            |                                                                                             |                                                                                                    |                                                                                                    |                                                                                                    |                                                                                                    |                                                                                                    |
|                            |                                                                                             |                                                                                                    |                                                                                                    |                                                                                                    |                                                                                                    |                                                                                                    |
|                            |                                                                                             |                                                                                                    |                                                                                                    |                                                                                                    |                                                                                                    | ~                                                                                                    |
|                            |                                                                                             |                                                                                                    |                                                                                                    |                                                                                                    |                                                                                                    |                                                                                                    |
|                            |                                                                                             |                                                                                                    |                                                                                                    |                                                                                                    |                                                                                                    |                                                                                                    |
|                            |                                                                                             |                                                                                                    |                                                                                                    |                                                                                                    |                                                                                                    | Schließen                                                                                                    |
|                            | n <b>gen – Fentanyl</b><br>innerhalb von 30<br>rzt für Praxis<br>s durchschnittlichen Zweiw | n <b>gen – Fentanyl</b><br>innerhalb von 30 Tagen<br>rzt für Praxis<br>s durchschnittlichen Zweiwochenbed | n <b>gen – Fentanyl</b><br>innerhalb von 30 Tagen<br>rzt für Praxis<br>s durchschnittlichen Zweiwochenbedarfs, minde | n <b>gen – Fentanyl</b><br>innerhalb von 30 Tagen 0,5 g<br>rzt für Praxis<br>s durchschnittlichen Zweiwochenbedarfs, mindestens jedoch die | n <b>gen – Fentanyl</b><br>innerhalb von 30 Tagen 0,5 g<br>rzt für Praxis<br>s durchschnittlichen Zweiwochenbedarfs, mindestens jedoch die kleinste Pack | ngen – Fentanyl<br>innerhalb von 30 Tagen 0,5 g<br>rzt für Praxis<br>s durchschnittlichen Zweiwochenbedarfs, mindestens jedoch die kleinste Packungseinheit |

Mehr dazu lesen Sie in <u>BtM-Info</u>.

## 6.4 Elektronische Signatur über tippbares eHBA-Symbol starten

Modul: Rezeptmanagement Neu/geändert:

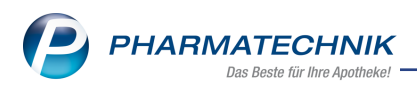

Sie können das elektronische Signieren (mit dem eHBA) auch mit dem tippbaren Symbol in der Rezeptkontrolle (
) starten:

| Sezeptmanagement                                                                                                    | 1ª 🗕 🖵 ? 🕑 🛃 🗙                                               |  |  |  |  |  |  |  |
|----------------------------------------------------------------------------------------------------|--------------------------------------------------------------|--|--|--|--|--|--|--|
| Suche     Image: Suche Suche Suche Suche Suche Suche Suche Suche Suche Suche Suche Suche Suche Suche Suche Such Such Such Such Such Such Such Such |                                                              |  |  |  |  |  |  |  |
| Alle Fehlerhaft (3) Später zu Skontrollieren (0) Kontrollierbar (9) Sicht gescan                                                                   | nt (66) Zur Signatur 2. Rezeptabholung<br>mit HBA (2) Morgen |  |  |  |  |  |  |  |
| Rezeptnr. Abgabedatum Kunde                                                                                                    | RückNr. Gesamt                                               |  |  |  |  |  |  |  |
| <b>O</b> 00927710 <b>O</b> 06.10.2022 09:14                                                                                                    | <b>S</b> 167,62                                              |  |  |  |  |  |  |  |
|                                                                                                    | <b>5 5</b> 15,03                                             |  |  |  |  |  |  |  |

Mehr dazu lesen Sie in <u>Verordnungskorrekturen mit elektronischem Heilberufsausweis (eHBA)</u> signieren.

# 6.5 Hinweis bei möglicher Überschreitung der Verschreibungshöchstmenge bei BtM-Rezepten

Modul: Rezeptmanagement

#### Neu/geändert:

Bei einer möglichen Überschreitung der Verschreibungshöchstmenge bei BtM-Rezepten erscheinen Hinweise in der Hinweis-Zeile:

|       | 00003                 | 00226 💷 04.11.2022.12:55 Abol Lidiia                                                                                                | , <b>F</b> .                                       | /0.12 🗹          |
|-------|-----------------------|----------------------------------------------------------------------------------------------------|----------------------------------------------------|------------------|
| tikel |                       | Hinweis                                                                                                    |                                                    | -                |
| A     | 0                     | Eine Dosierung fehlt oder wurde nicht erkannt.                                                                                      |                                                    |                  |
| a     | $\overline{\bigcirc}$ | Verordnung 1: Die Verschreibungshöchstmenge des BtM-Wirkstoffs                                                                      | wurde möglicherweise überschritten (Arzt für Patie | enten, Zahnarzt, |
| /eis  |                       | Tierarzt). Weitere Infos über Kontextmenüeintrag 'BtM-Info anzeig                                                                   | BtM-Info anzeigen                                  |                  |
| Hinw  | $\bigcirc$            | Verordnung 2: Die Verschreibungshöchstmenge des BtM-Wirkstoffs<br>Tierarzt). Weitere Infos über Kontextmenüeintrag 'BtM-Info anzeig | Hinweis ignorieren                                 | nten, Zahnarzt,  |
|       |                       |                                                                                                    | Hinweis aktivieren                                 |                  |

Mit einem Rechtsklick auf die Zeile können Sie das Kontextmenü **BtM-Info anzeigen** öffnen, um sich die BtM-Artikelinformation anzeigen zu lasen. Dort sind u.a. mögliche Ver-schreibungshöchstmengen aufgeführt.

Mehr dazu lesen Sie in <u>BtM-Info</u>.

#### 6.6 "Quittung abholen - Strg+F5" für mehrere E-Rezepte

Modul: Rezeptmanagement

#### Neu/geändert:

Mit der Funktion **Quittung abholen - F5** können Sie jetzt auch für mehrere markierte E-Rezepte Quittungen auf Tastendruck abholen. Markieren Sie die E-Rezepte und drücken Sie **Quittung abholen - Strg+F5**. Dies gilt für alle Status und für die Register "Nicht bereit", "Rezeptkontrolle" und "Rezeptbox".

Mehr dazu lesen Sie in Rezeptmanagement.

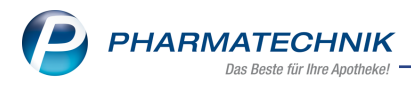

# 7 Artikelverwaltung

## 7.1 Neue Werte und neue Felder in ABDA-Abgabeinfo und ABDA-Vertriebsinfo

Modul: Artikelverwaltung

## Neu/geändert:

In der ABDA-Abgabeinfo (**Artikelsuche > Artikeldaten > ABDA-Abgabeinfo**) werden ab dem 1.12.2022 folgende neue Auswahlmöglichkeiten angezeigt:

- Neue Auswahlfelder im Feld **AMPreisVerordnung**:
  - gemäß § 78 AMG
  - gemäß § 129 (5a) SGB V
- Neuer Wert im Feld **Artikeltyp**:
  - Marketingbedarf

Mit dem neuen Wert **Marketingbedarf** werden PZN für Artikel vergeben, die nicht als Endverbrauchereinheit verkauft werden. Beispiele dafür sind Warenproben (z. B. Kosmetika), Werbeware (z. B. Papiertaschentücher), Displays u.a.

In der ABDA-Vertriebsinfo gibt es das neue Feld

- **Registrierungspflicht (stiftung ear)** und das erweiterte Feld
- Registrierungsnr. (BattG) /ElektroG)
- Darüber hinaus können Sie sich sofern vereinbart und/oder festgesetzt über das im Block "Abrechnungsinformationen" den Erstattungsbetrag nach §130b SGB V anzeigen lassen.

| Erstattungsbetrag nach §130b SGB V                   |                              |             | 🕞 🖸       |
|------------------------------------------------------|------------------------------|-------------|-----------|
| <b>Erstattungsbetrag</b><br>AM mit Erstattungsbetrag | Ja, Erstattungsbetrag gilt 🖉 |             |           |
| Preisstrukurmodell                                   | komplex 🔤                    |             |           |
| Listenpreis                                          |                              |             |           |
| Preis pharmaz. Unternehmer (PpU)                     | 140,14                       | fiktiver EK | 145,25    |
|                                                      |                              | fiktiver VK | 188,46    |
| Tatsächl. Erstattungsbetrag                          |                              |             |           |
| ApU gem. §78 (3a) Satz 1 AMG                         | 93,10                        |             |           |
| Differenz PpU zu ApU                                 | 47,04                        |             |           |
|                                                      |                              |             |           |
|                                                      |                              |             | Schließen |
|                                                      |                              |             | F12       |

Mehr dazu lesen Sie in <u>ABDA-Abgabeinfo</u> und in <u>ABDA-Vertriebsinfo</u>.

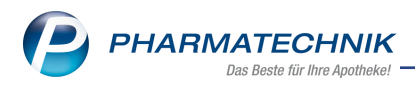

# 8 Warenlogistik

### 8.1 MSV3-Anbieter auf der Seite 'Sendeparameter' einrichten

Modul: Warenlogistik

#### Neu/geändert:

Folgende Anbieter verwenden nun das Sendeprotokoll **MSV3 Version 1.0** für Online-Anfragen und Bestellungen:

• ORTHOMOL pharmazeutische Vertriebs GmbH

In den Kontaktdetails des jeweiligen Anbieters stellen Sie auf der Seite **Sendeparameter** im Feld **Sendeprotokoll** das Sendeprotokoll ein.

Mehr dazu lesen Sie hier: MSV3 Dienstanbieter

### 8.2 Anzeige von Verfall und Charge jetzt in weiteren Fenstern

#### Modul: Warenlogistik

#### Neu/geändert:

Die **Charge** und das **Verfallsdatum** eines Artikels sehen Sie jetzt auch beim Gemeinsamen Wertbuchen sowie in der Detailansicht von bestandsgebuchten Lieferungen.

| V    | Varenlogistik > Lieferung                           |     |                    |                  |         |              |                        |                                      |        |           |                                    |                 |                    |        |
|------|-----------------------------------------------------|-----|--------------------|------------------|---------|--------------|------------------------|--------------------------------------|--------|-----------|------------------------------------|-----------------|--------------------|--------|
| Na   | ame                                                 |     |                    |                  |         |              | Liefe                  | rdatum                               | Belegn | ummer     | A                                  | Art Pos         | Wert               |        |
| G    | EHE Pharma Handel GmbH                              |     |                    |                  |         |              | 02.1                   | 1.2022                               |        |           |                                    | 6               | 530,45             |        |
| Alle | e Artikel                                           |     |                    |                  |         |              |                        |                                      |        |           |                                    |                 |                    |        |
|      | Artikelbezeichnung                                  | DAR | Einheit            | NP               |         | PZN          | Offen                  | Menge                                | Nara   | EK        | Verfall                            | Charge          |                    |        |
| 10   | ACICLO BASICS 400MG                                 | TAB | 35St               | N1               | ٩       | 02758327     | 3                      | 3                                    | 0      | 7,10      | 11.2024                            |                 |                    |        |
|      | OMNI BIOTIC 10                                      | BEU | 30X5g              | nb               | 3       | 13947528     | 10                     | 10                                   | 0      | 32,11     | 11.2024                            |                 |                    |        |
| 20   | SIMVA ARISTO 30MG                                   | FTA | 50St               | N2               | ٩       | 10144800     | 5                      | 5                                    | 0      | 3,98      | 11.2024                            |                 |                    |        |
| 9    | SYMBICORT PI 80/4.5UG120ED                          | IHP | 1St                | kA               | <u></u> | 03811928     | 3                      | 3                                    | 0      | 40,51     | 11.2024                            |                 |                    |        |
|      | TRAUMEEL S                                          | CRE | 100g               | N2               |         | 01292358     | 4                      | 4                                    | 0      | 8,79      | 11.2024                            |                 |                    |        |
| 9    | VOLTAREN OPHTHA                                     | ATR | 5ml                | N1               | ▲       | 02215845     | 2                      | 2                                    | 0      | 5,73      | 11.2024                            |                 |                    |        |
|      |                                                     |     |                    |                  |         |              |                        |                                      |        |           |                                    |                 |                    |        |
|      |                                                     |     |                    |                  |         |              |                        |                                      |        |           |                                    |                 |                    |        |
|      | Lieferung:                                          | 27  | Packung            | <br>en           |         |              | 6 Pos                  | tionen                               |        |           | Wert                               | 530             | 1,45 €             |        |
|      | Lieferung:<br>Lieferschein:                         | 27  | Packung<br>Packung | en<br>en         |         |              | 6 Pos<br>Pos           | tionen                               |        | ,         | Wert Wert                          | 530             | 1,45 €<br>€        |        |
|      | Lieferung:<br>Lieferschein:<br>Speichern Suchen Neu | 27  | Packung<br>Packung | en<br>Bearbeiten | R       | ietournieren | 6 Pos<br>Pos<br>Artike | tionen<br>tionen<br>Artike<br>Detail | I- E   | tikketten | Wert<br>Wert<br>Rabatt<br>erfassen | 530<br>Differer | ,45 €<br>€<br>nzen | Bucher |

Mehr dazu lesen Sie hier: <u>Mehrere Lieferungen gemeinsam wertbuchen</u> und <u>Bestands</u>gebuchten Wareneingang bearbeiten

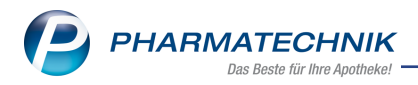

# 9 Kontakte

# 9.1 Pharmazeutische Dienstleistungen: Polymedikation mit MediCheck - Bundesmedikationsplan im Ergebnis-Dokument

Modul: Kontakte

#### Neu/geändert:

Das Ergebnisdokument der Pharmazeutischen Dienstleistung "Polymedikation" enthält nach Abschließen und Speichern der MediCheck-Analyse auch immer einen Bundesmedikationsplan.

**Anzeige mit DMS-Lizenz:** Klicken Sie auf das DMS-Symbol **1** in der Spalte "Ergebnisse", um in das Dokumentenmanagementsystem zu wechseln und das vollständige Ergebnisdokument mit Medikationsplan anzuzeigen.

**Anzeige ohne DMS-Lizenz:** Klicken Sie auf das PDF-Symbol <sup>A</sup> in der Spalte "Ergebnisse", um das Ergebnisdokument zu öffnen.

Mehr dazu lesen Sie in Ablauf einer PDL (z.B. Polymedikation)

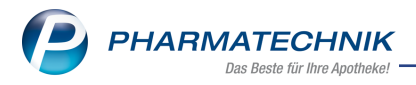

# 10 Reports

# 10.1 Neue oder geänderte Bedingungen in der Ergebniskategorie "Artikel" für Report-Felder "AMPreisV" und "Artikeltyp"

Modul: Reports

#### Neu/geändert:

In den Reports sind folgende Bedingungen geändert worden bzw. neu hinzugekommen:

#### **Preisinformation > AMPreisV:**

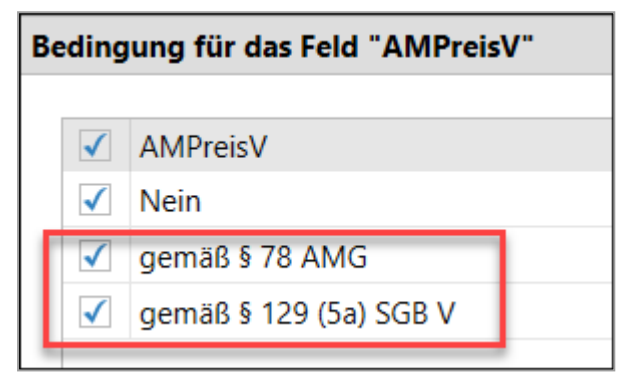

#### **Artikel-Identifikation > Artikeltyp**

| Be | Bedingung für das Feld "Artikeltyp" |                  |  |  |  |
|----|-------------------------------------|------------------|--|--|--|
|    |                                     |                  |  |  |  |
|    | $\checkmark$                        | Artikeltyp       |  |  |  |
|    | $\checkmark$                        | Standard-Artikel |  |  |  |
|    | $\checkmark$                        | Klinikpackung    |  |  |  |
|    | $\checkmark$                        | Pandemieartikel  |  |  |  |
|    | $\checkmark$                        | Schüttware       |  |  |  |
|    | $\checkmark$                        | Ärztemuster      |  |  |  |
|    | $\checkmark$                        | Marketingbedarf  |  |  |  |
|    |                                     |                  |  |  |  |

Mehr dazu lesen Sie in auch in <u>Ergebniskategorie Artikel</u> und in <u>ABDA-Abgabeinfo</u> bzw. <u>ABDA-</u> Vertriebsinfo.

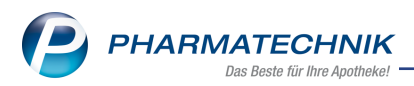

# 11 DMS - Dokumentenmanagementsystem

## **11.1 Dokumentenart beim Einscannen zuweisen**

#### Modul: DMS

#### Neu/geändert:

Sie können beim Einscannen eines Dokuments in IXOS jetzt die Dokumentenart auswählen und zuweisen.

Scannen Sie ein Dokument ein, so geht folgendes Fenster auf:

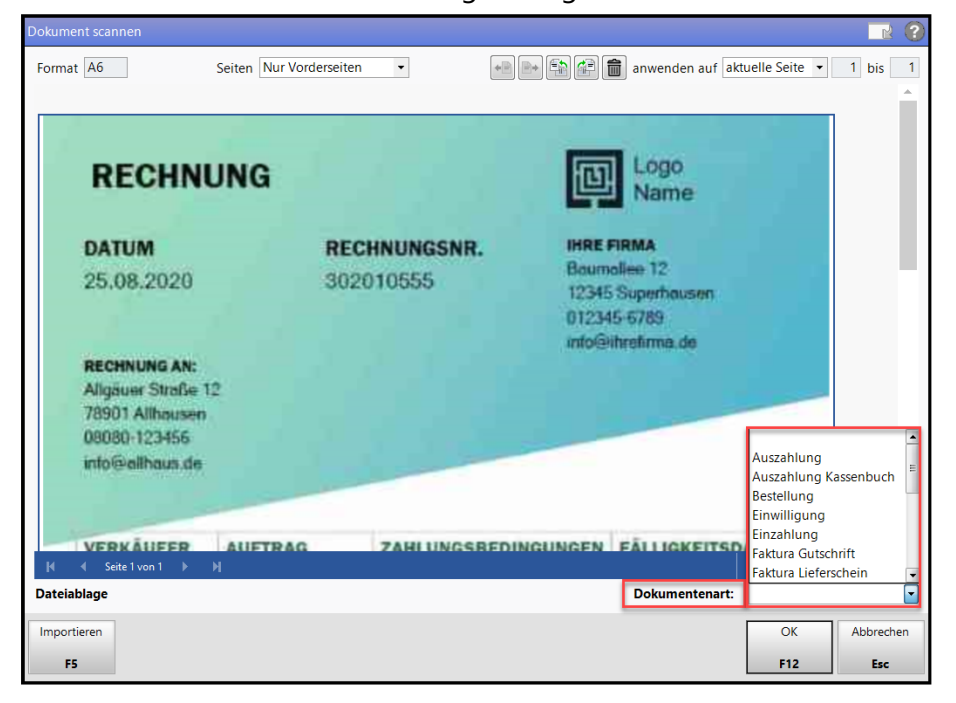

Wählen Sie die Dokumentenart unten aus der Auswahlliste und bestätigen Sie mit OK - F12.

Mehr dazu lesen Sie auch in Dokumente scannen oder importieren.

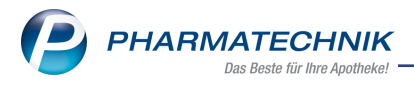

# 12 DATEV

# 12.1 Neue Formate beim DATEV-Export

#### Modul: DATEV

#### Neu/geändert:

Beim DATEV-Export steht Ihnen eine Auswahlliste der neuesten Exportformate zur Verfügung.

| DATEV-Export Verschlüsselung und Formatauswahl 💦 🔡 🤇     | ? |
|----------------------------------------------------------|---|
| Format-Auswahl                                           |   |
| DATEV-Format Version 700 (CSV / Excel)                   | ] |
| DATEV-Format Version 700 (CSV / Excel)                   | ] |
| DATEV-Format Version 510 (CSV / Excel)                   |   |
| Postversandformat (KNE / Self)                           |   |
| Passwort*                                                |   |
| (Bitte notieren und getrennt von den Daten aufbewahren.) |   |
| OK Abbrechen                                             |   |
| F12 Esc                                                  |   |

Mehr dazu lesen Sie auch in <u>DATEV-Stapel in gesicherte Datei exportieren und einsehen</u> und in <u>DATEV-Stammdaten exportieren</u>.

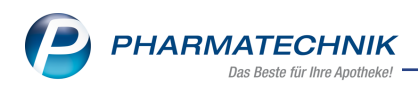

# 13 Druckformulare

# 13.1 Druckformulare für Pharmazeutische Dienstleistungen können angepasst werden

#### Modul: Druckformulare

#### Neu/geändert:

Sie können die folgenden Druckformulare für Pharmazeutische Dienstleistungen im Druckformular-Designer anpassen, z.B. um sie mit Logos oder anderen Elementen an Ihr eigenes Apotheken-Firmenimage anzupassen:

- Durchführungen (Blutdruck, Inhalationstechnik)
- Verträge (Blutdruck, Inhalationstechnik, Polymedikation, Antitumortherapie, Immunsuppresiva)

| Uruckformulare                     |
|------------------------------------|
| Suchbegriff pharmaz                |
|                                    |
| 📮 Pharmazeutische Dienstleistungen |
| □ Durchführung                     |
| Blutdruck Durchführung             |
| Inhalationstechnik Durchführung    |
| 🖻 Vertrag                          |
| Blutdruck Vertrag                  |
| Inhalationstechnik Vertrag         |
| Polymedikation Vertrag             |
| Antitumortherapie Vertrag          |
| Immunsuppressiva Vertrag           |
| Polymedikation Quittung            |
| Antitumortherapie Quittung         |
| Immunsuppressiva Quittung          |

Mehr dazu lesen Sie in Druckformulare.

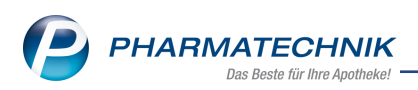

# 14 Informationen zu aktuellen Themen im Apothekenmarkt

Zahlreiche neue Herausforderungen bestimmen täglich Ihren Apothekenalltag, insbesondere auch auf dem Gebiet der gesetzlichen Regelungen.

Zu folgenden aktuellen Themen im Apothekenmarkt können Sie sich jederzeit gerne auf unserer **PHARMATECHNIK**-Homepage informieren. Sie erhalten dort die aktuellsten Informationen auf einen Blick.

## 14.1 Aktuelles zur Telematikinfrastruktur

Informationen dazu finden Sie auf unserer Homepage hier.

### 14.2 Aktuelles zum E-Rezept - die Pharmatechnik-E-Rezept-Lösung

Das E-Rezept wird in naher Zukunft die klassische Verordnung auf Papier im gesamten Gesundheitswesen ablösen. Mit unserer IXOS E-Rezept-Lösung können Sie heute schon E-Rezepte einlesen und vollständig verarbeiten. Ausführliche Informationen rund um das E-Rezept lesen Sie auf unserer Hompepage hier: <u>www.pharmatechnik.de/E-Rezept</u>. Damit Sie sich ideal auf das E-Rezept vorbereiten können, bieten wir Ihnen in unserem IXOS.campus-Lernmanagementsystem den E-Rezept-Führerschein an.

# 14.3 Änderung im Arbeitsablauf aufgrund der Corona-Situation

Das Coronavirus ist eine Herausforderung und verändert unseren Alltag. Kurzfristig geänderte Vorgaben und Entscheidungen können zu abweichenden Arbeitsabläufen mit IXOS führen. Wir möchten Sie dabei bestmöglich unterstützen. Umfangreiche Informationen dazu lesen Sie auf unserer Homepage unter <u>www.pharmatechnik.de/corona</u>. Hilfreiche Antworten auf die häufigsten Fragen finden Sie unter folgendem Link: <u>https://www.pharmatechnik.de/service/ixos-onlinehilfe-support/ixos-faq</u> in der Rubrik "Corona-Situation IXOS".

## 14.4 Aktuelles zur Kassensicherungsverordnung und TSE

Informationen auf unserer Homepage, FAQ zum Download und Webseminare zum Thema Kassensicherungsverordnung finden Sie auf folgender Webseite: <u>Kassensicherungsverordnung -</u> Mit PHARMATECHNIK auf der sicheren Seite!

## 14.5 Aktuelles zu securPharm

Informationen auf unserer Homepage finden Sie auf folgender Webseite: <u>Unser Wissen für Sie</u> <u>- securPharm</u>. Eine umfangreiche Sammlung an FAQ finden Sie unter folgendem Link: <u>htt</u>-

ps://www.pharmatechnik.de/service/ixos-onlinehilfe-support/ixos-faq in der Rubrik "securPharm".

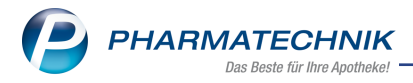

# 14.6 Aktuelle Download- und Serviceseiten

Aktuelle Downloads finden Sie in der <u>PHARMATECHNIK IXOS-Dokumentenbibliothek</u>. Fragen und Antworten rund um alle IXOS-relevanten Themen lesen Sie in den <u>PHARMATECHNIK-FAQ</u>.

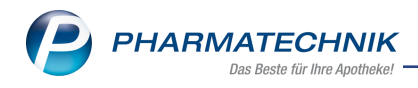

# 15 Unterstützung beim Arbeiten mit IXOS

# 15.1 IXOS.eCall: Online-Support für IXOS

Wenn Sie Wünsche oder Fragen zur Funktionsweise von IXOS haben, dann können Sie direkt aus dem Modul **Notes** in der Kategorie **Nachrichten** mit der Funktion **IXOS.eCall** den *PHARMATECHNIK*-Online-Support kontaktieren. Wählen Sie Ihre Kategorie aus, um Ihre Frage einem Thema zuzuordnen. Damit ist ein reibungsloser Ablauf in der Apotheke ohne Wartezeit am Telefon sowie ein effektiver Ablauf in der *PHARMATECHNIK*-Hotline gewährleistet.

# 15.2 Web-Portal des Online-Supports: www.pharmatechnik.de/online-support

Sie erhalten Hilfestellungen und Informationen, damit Ihr Anliegen schnellstmöglich geklärt werden kann. Sie finden hier die Kontaktdaten der **Hotline**, Formulare für **Supportanfragen**, **F**requently **A**sked **Q**uestions, die **IXOS-Onlinehilfe**, **Support-Dokumente**, den **Release-Plan**, Informationen zu **Produktschulungen** sowie ein Bestellformular für **Verbrauchsmaterialien**. Das Web-Portal des **Online-Supports** können Sie jederzeit entweder unter **www.pharmatechnik.de/online-support** oder aus dem Menü **Büro** über den Eintrag **@ Online-Support** oder per Fax an die **08151 / 55 09 296** erreichen.

## 15.3 Service-Hotline: 08151 / 55 09 295

Als **IXOS**-Anwender erreichen Sie die Service-Hotline unter der Rufnummer **08151 / 55 09 295**. Damit Sie die Rufnummer jederzeit griffbereit haben, wird diese auf dem IXOS Desktop links oben - unter dem Namen Ihrer Apotheke - angezeigt.

## 15.4 Schnelle Hilfe - einfach das Hilfe-Icon oder 'Onlinehilfe - Alt+F1' wählen

Die **IXOS** Onlinehilfe liefert Ihnen Beschreibungen und Informationen für alle neuen sowie häufig verwendeten Funktionen.

Wenn Sie sich z.B. beim Arbeiten nicht sicher sind, wie der aktuelle Vorgang weiter bearbeitet werden soll, wählen Sie das Hilfe-Icon ? am rechten Rand der Navigationsleiste bzw. ? rechts in der Titelleiste von Fenstern oder **Onlinehilfe - Alt+F1**.

Die Onlinehilfe öffnet sich in einem neuen Fenster.

Sie erhalten dann automatisch Informationen zur laufenden Anwendung. In den meisten Fällen sind diese kontextsensitiv, d.h. sie beziehen sich direkt auf die Funktion, die Sie gerade verwenden.

## 15.5 Informationen zu den Neuerungen der aktuellen Version abrufen

Sie können sich in der Onlinehilfe schnell über die neuesten Funktionen der aktuellen Version informieren. Rufen Sie zunächst mit **Onlinehilfe - Alt+F1** die Onlinehilfe auf.

## Versionsbeschreibung

Klicken Sie dann im Inhaltsverzeichnis links auf das Buch **Das ist neu**. Hier erhalten Sie die Beschreibungen der wichtigsten Neuerungen auf einen Blick. Um ausführliche Informationen zum jeweiligen Thema zu lesen, klicken Sie auf den Pfeil vor

Anwendungsfall:

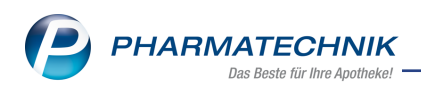

# • Neue und geänderte Hilfethemen

Hier finden Sie eine Übersicht der neuen und geänderten Hilfethemen in dieser Version sowie das Video zu den IXOS-Highlights der letzten Versionen.

# Archiv der Versionsbeschreibungen

Zum Lesen älterer IXOS-Versionsbeschreibungen klicken Sie auf die jeweilige Version.

2023.2.64